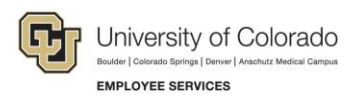

## Human Capital Management: Competency ID Reference Guide

## Competencies

Below are the Competency Content IDs by job family for easier searching when building Non-Person Profiles using SMART Forms. While most are named based on the University Staff job families, they can be used for Classified Staff positions as well, specifically the General Competency category.

| Competency Content ID Naming Configuration | Job Family                                                    |
|--------------------------------------------|---------------------------------------------------------------|
| ACADSVS***                                 | Academic Services                                             |
| ATHLETICS***                               | Athletics                                                     |
| AUDIT_LEG***                               | Audit & Legal                                                 |
| BUSINESS***                                | Business                                                      |
| COMMUNIC***                                | Communication                                                 |
| DEVELOPMT***                               | Development                                                   |
| ENG_ARCH***                                | Engineering & Architecture                                    |
| EXT_REL***                                 | External Relations                                            |
| FACILITY***                                | Facilities                                                    |
| FIN_ACCT***                                | Finance & Accounting                                          |
| GENERAL***                                 | General Competencies<br>(these can be used by all positions)  |
| HLTHCARE***                                | Health Care                                                   |
| HSPITALTY***                               | Hospitality                                                   |
| HUMANRES***                                | Human Resources                                               |
| INFOTECH***                                | Information Technology                                        |
| LEADERSHP***                               | Leadership<br>(used for leadership and supervisory positions) |
| PUBSAFETY***                               | Public Safety                                                 |
| RESRCHSVS***                               | Research Services                                             |
| STUDSVS***                                 | Student Services                                              |

Below is the navigation and screenshots of how to use this resource.

- 1. SMART Navigation: Main Menu>Smart Solutions>Document Framework>Document Collection
- 2. Select the "Smart ePAR Position or ePAR Pay Rate Change" Tab
- 3. Select "Add"

1

4. When getting to Step 8 in the ePAR NPP – Job Competencies, select "Add New Job Competency"

| New Job Compete   | ncy            |                                |
|-------------------|----------------|--------------------------------|
| ID                | Job Competency |                                |
|                   |                |                                |
| Add New Job Come  |                |                                |
| Add New Job Compe | tency          |                                |
|                   |                |                                |
| Job Competenci    | es             |                                |
|                   |                |                                |
|                   |                |                                |
| Job Competency:   |                | 2                              |
| Rating Model:     | CUUS           | University Staff Perf Plan - 5 |
| Proficiency:      |                | <b>~</b>                       |
| ОК                | Cancel         | Apply and Add Another          |
|                   | Gancer         | Apply and Add Another          |
|                   |                |                                |
|                   |                |                                |

5. When selecting the Job Competency, use the Look Up features, specifically "Content Item ID" to sort by the Competency IDs listed above. This will narrow the search and allow for easier searching.

| Look Up Job     | Compe                    | etency           |                                                                                         |      |
|-----------------|--------------------------|------------------|-----------------------------------------------------------------------------------------|------|
|                 |                          |                  |                                                                                         | Help |
| Content 1       | Гуре                     |                  | CU_JOB_COMP                                                                             |      |
| Content Iter    | m ID beg                 | gins with        | ▼ COMM                                                                                  |      |
| Content Group 1 | Type beg                 | gins with        | Q                                                                                       |      |
| Content Gr      | oup beg                  | gins with        | ▼ Q                                                                                     |      |
| Descrip         | tion beg                 | gins with        | ▼                                                                                       |      |
|                 |                          |                  |                                                                                         |      |
| Look Up         | Clea                     | ar               | Cancel Basic Lookup                                                                     |      |
|                 |                          |                  |                                                                                         |      |
| Search Result   | ts                       |                  |                                                                                         |      |
| View 100        |                          |                  | First 🕚 1-35 of 35                                                                      | 🕑 La |
| Content Item ID | Content<br>Group<br>Type | Content<br>Group | Description                                                                             |      |
| COMMUNIC001     | (blank)                  | (blank)          | Knowledge of the strategies and operations used to advertise CU's services a            |      |
| COMMUNIC002     | (blank)                  | (blank)          | Carry out the design, development and production of animation in various media platform | ms   |
| COMMUNIC003     | (blank)                  | (blank)          | Audio and or video editing and post production procedures, techniques, and standards    |      |
| COMMUNIC004     | (blank)                  | (blank)          | Ability to utilize audio and video recording, mastering and editing techniques          |      |
| COMMUNIC005     | (blank)                  | (blank)          | Ability to utilize audio and video recording, mastering, and editing techniques         |      |
| COMMUNIC006     | (blank)                  | (blank)          | Use tools and processes for creating and maintaining a marketing approach to promote    | e CU |
| COMMUNIC007     | (blank)                  | (blank)          | Ability to gather, analyze, and communicate about CU's competitive environment          |      |